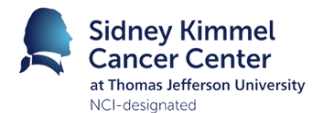

### **Clinical Research Organization**

Title:

JeffTrial Uploading for MDG Coordinators

# What documents to upload?

The protocol that the MDG approved. Nothing else.

## **Instructions**

1. Go to **PC Console > Documents/Info > Attachments**, and select **Update** 

| * PC Console ?                    |                    |                                              |                                       |              |                                                   |            |             |  |
|-----------------------------------|--------------------|----------------------------------------------|---------------------------------------|--------------|---------------------------------------------------|------------|-------------|--|
| Protocol No.: 5864                | Library: Oncology  |                                              | PI: Cristofanilli, Massimo            | Spons        | Sponsor: Methodist Hospital Research<br>Institute |            |             |  |
| Protocol Target Accrual: 1        | 10                 | A                                            | Accrual To Date: 0                    |              | Protocol Status: CCRRC APPROVAL                   |            |             |  |
| RC Total Accrual Goal (Upper): 10 |                    |                                              |                                       |              |                                                   |            |             |  |
| Select Protocol                   | Attachments FAQs A | rchive/Notes                                 |                                       |              |                                                   |            |             |  |
| Protocol Attachmente              |                    |                                              |                                       |              |                                                   |            |             |  |
| Main »                            |                    | A Elo Nomo / LIPI                            | Description                           |              | Expiration                                        | Created    | Created     |  |
| Treatment »                       | Document type      | CCRRC 2014-114                               | Description                           | Version Date | Date                                              | Date       | <u>User</u> |  |
| Institution                       | MCSF (Tracked)     | Cristofanilli MCSF<br>(Tracked).docx         | 2014-114 Cristofanilli_MCSF (Tracked) | 03/19/2015   |                                                   | 03/20/2015 | AML017      |  |
| Accrual                           | Protocol           | CCRRC 2014-114<br>Cristofanilli Protocol.pdf | 2014-114 Cristofanilli_Protocol       | 02/06/2015   |                                                   | 03/20/2015 | AML017      |  |
| Status »                          | Summary of Changes | CCRRC 2014-114<br>Cristofanilli SoC.pdf      | 2014-114 Cristofanilli_SoC            | 03/19/2015   |                                                   | 03/20/2015 | AML017      |  |
| Reviews »                         |                    |                                              |                                       |              |                                                   |            | Update      |  |
| Documents/Info »                  |                    |                                              |                                       |              |                                                   |            |             |  |
| Eligibility                       |                    |                                              |                                       |              |                                                   |            |             |  |
| Conclusions                       |                    |                                              |                                       |              |                                                   |            |             |  |
| Annotations                       |                    |                                              |                                       |              |                                                   | •          |             |  |
| Deviations                        |                    |                                              |                                       |              |                                                   |            |             |  |
| New Protocol                      |                    |                                              |                                       |              |                                                   |            |             |  |

#### 2. Select, Add

3. Fill in Document Type, Version Date, and Description.

Document Type: select, Protocol

Version Date: Enter the version date

Description: Write "MDG approved"

Expiration Date: Leave blank

Select, <u>File</u>

## 4. Attach the file

Select, Choose File, and then browse to the protocol that needs to be uploaded, and select Open

5. Select Add, then Close

You're done!